Colegios La Salle. Estado de México Seglares

0

## Manual para efectuar pagos en línea.

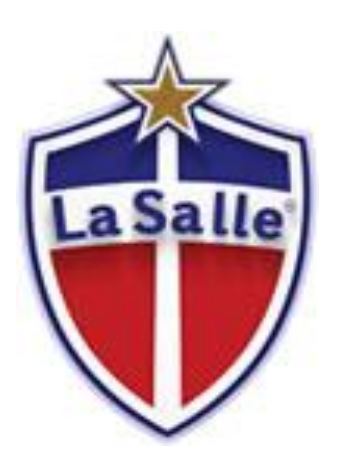

1.- Ingresamos a <u>www.colegioslasalle.edu.mx</u>, damos clic en **La Salle en línea**. Ingresamos la matricula del alumno y su fecha de nacimiento.

| LaSalle              |                                     | × | Una Luz,<br>que CUIA.                         |
|----------------------|-------------------------------------|---|-----------------------------------------------|
| Preescolar           | LaSalle                             |   | Viernes 18 de Diciembre 2015<br>Chat en Linea |
|                      | Plantel.<br>Preparatoria Boulevares |   | .E                                            |
|                      | Usuario:<br>1525058                 |   |                                               |
|                      | contrasena.                         |   | ·                                             |
| Core                 | gius la saue                        |   | Videos                                        |
| Vaisguardia Educativ | LI HARA                             |   |                                               |

2.- En el menú superior posicionamos el cursor en **estado de cuenta**, se nos mostrará un submenú, damos **clic en estado de cuenta**, para que nos aparezca la información y podamos seleccionar los conceptos que vamos a pagar.

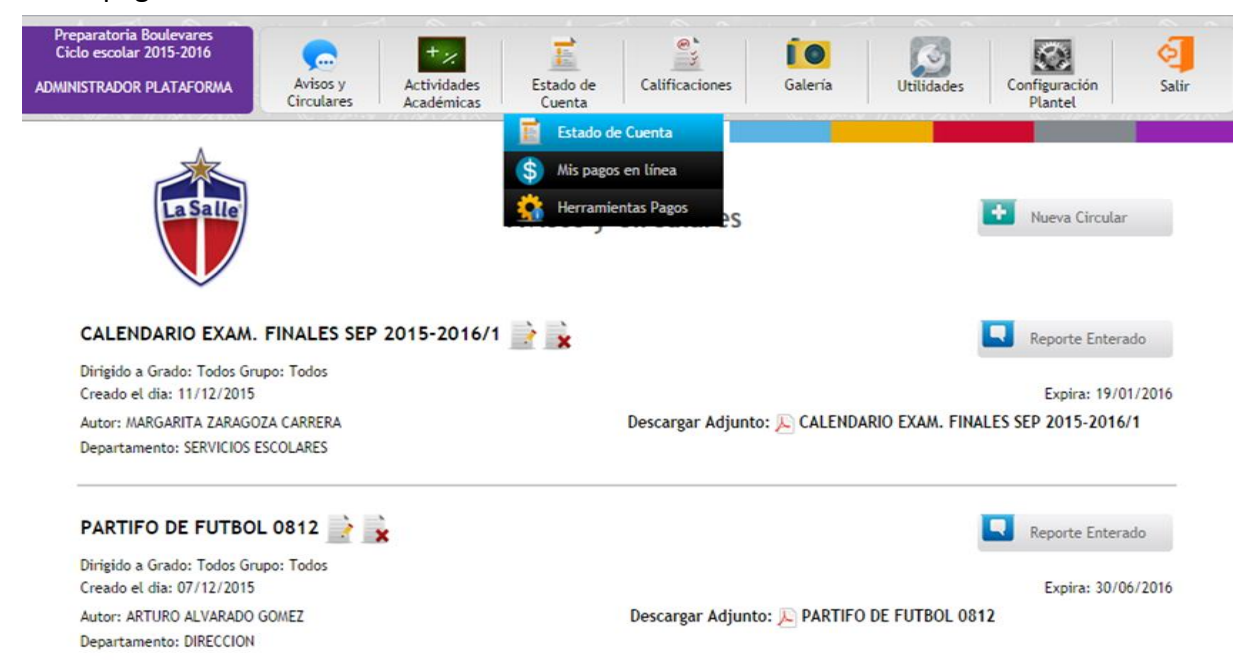

3.- Se mostrará el estado de cuenta del alumno donde se verán reflejados: adeudos en caso de tenerlos, y las colegiaturas por pagar o servicios pendientes de pago.

| Estado o               | de Cuenta Ci   | iclo 2015-2   | 2016        | Fecha de corte al<br>20/04/2016 12:22:24 p.m.<br>"No se muestran adeudos<br>de ciclos anteriores" |
|------------------------|----------------|---------------|-------------|---------------------------------------------------------------------------------------------------|
| м                      | atricula: Da   | ado de "ALTA" |             |                                                                                                   |
| Nombre del Alumno      | Plante         | el            | Grado       | Grupo                                                                                             |
|                        | Preparatoria B | oulevares     | 06          | 03                                                                                                |
| Plan                   | Beca           |               | Porcentaje  | Fecha Beca                                                                                        |
| (1) 10 Meses           |                |               | 0 %         |                                                                                                   |
| Fecha nacimiento       | Preinscrip     | pción         | Inscripción | Total Anual                                                                                       |
|                        | 0.00           |               | 0.00        | \$ 69,300.00                                                                                      |
|                        | "Adeudo        | s"            |             |                                                                                                   |
| Concepto               | Importe        | lva           | Recargos    | Subtotal                                                                                          |
| COLEGIATURA MARZO 2016 | \$ 6,890.20    | \$ 0.00       | \$ 964.63   | \$ 7,854.83                                                                                       |
| TRANSPORTE 15/16 MARZO | \$ 913.79      | \$ 146.21     | \$ 0.00     | \$ 1,060.00                                                                                       |
| OBVA                   |                |               | Total:      | \$ 8,914.83                                                                                       |
| COLEGIATURA ABRIL 2016 | \$ 6,930.00    | \$ 0.00       | \$ 485.10   | \$ 7,415.10                                                                                       |
| TRANSPORTE 15/16 ABRIL | \$ 913.79      | \$ 146.21     | \$ 0.00     | \$ 1,060.00                                                                                       |
| DOVA                   | "Por paga      | ar"           | Total:      | \$ 8,475.10                                                                                       |
| Concepto               | Importe        | lva           | Subto       | otal                                                                                              |
| COLEGIATURA MAYO 2016  | \$ 6,930,00    | \$ 0.00       | \$ 6,93     | 0.00                                                                                              |
|                        |                |               |             |                                                                                                   |

Dependiendo de las actividades contratadas o transporte, se mostrarán agrupadas por mes, es decir **solo se podrá pagar el paquete de los servicios contratados**, si tienen colegiatura, plan plus y transporte el sistema mostrará el botón para pagar la suma de los tres conceptos o los que tenga contratados.

| Concepto                  | Importe     | lva       | Recargos  | Subtotal    |
|---------------------------|-------------|-----------|-----------|-------------|
| COLEGIATURA ABRIL 2016    | \$ 4,698.00 | \$ 0.00   | \$ 328.86 | \$ 5,026.86 |
| TRANSPORTE 15/16 09 ABRIL | \$ 913.79   | \$ 146.21 | \$ 0.00   | \$ 1,060.00 |
| COLEGIATURA A3 ABRIL 2016 | \$ 1,140.00 | \$ 0.00   | \$ 0.00   | \$ 1,140.00 |
| BBVA                      |             |           | Total:    | \$ 7,226.86 |

Si no tiene otro servicio contratado, solo se mostrará el concepto de colegiatura, para poder pagar en línea daremos clic en el icono de Bancomer.

| Concepto               | Importe     | lva         | Recargos             | Subtotal    |
|------------------------|-------------|-------------|----------------------|-------------|
| COLEGIATURA ABRIL 2016 | \$ 5,220.00 | \$ 0.00     | \$ 365.40            | \$ 5,585.40 |
| DDVA<br>Revolutor      |             | lick aquí p | Total:<br>para pagar | \$ 5,585.40 |

4.- Se nos mostrará una pantalla con el resumen de los conceptos que vamos a pagar.

Seleccionamos el tipo de pago: tarjeta de debito, crédito o American Express. Dependiendo del tipo de pago se generará una comisión y se recalculará el total a pagar. **Damos clic en el botón de pagar**.

| Resumen de                  | el pago en linea 2015-2016      | Fecha de corte al<br>20/04/2016 02:20:31<br>"No se muestran adeu<br>de ciclos anteriore |
|-----------------------------|---------------------------------|-----------------------------------------------------------------------------------------|
| Plantel:                    | Primaria Boulevares             |                                                                                         |
| Alumno:                     |                                 |                                                                                         |
| Pago/Concepto               | Importe                         |                                                                                         |
| COLEGIATURA ABRIL 2016      | \$ 5,026.86                     |                                                                                         |
| TRANSPORTE 15/16 09 ABRIL   | \$ 1,060.00                     |                                                                                         |
| COLEGIATURA A3 ABRIL 2016   | \$ 1,140.00                     |                                                                                         |
| Subtotal:                   | \$ 7,226.86                     |                                                                                         |
| Seleccione el tipo de pago: | Debito Credito <b>VISA</b> wave | Amex                                                                                    |
|                             | •                               | •                                                                                       |
| Total a pagar:              | \$ 7,226.86                     |                                                                                         |
|                             | Pagar                           |                                                                                         |

p.m. Idos s''

5.- El sistema nos enviará a la página del Banco, donde nos muestra los datos de la Institución y datos referente al pago.

Aquí **introducimos un correo personal** al que nos llegará un comprobante del Banco y un número de **teléfono a 10 dígitos** para alguna aclaración. Damos clic en continuar.

| GIOS LA SALLE SC:                       | 18/12/2015 10:39:07 /                                                    |
|-----------------------------------------|--------------------------------------------------------------------------|
| DATOS PRINCIPALES PORTAL DE PAGOS       |                                                                          |
| Referencia<br>. 017                     |                                                                          |
| COLEGIATURAS                            |                                                                          |
| FAVOR DE COMPLETAR LA INFORMACIÓN       |                                                                          |
| Correo electrónico: Número de teléfono: |                                                                          |
| Regresar Continuar                      |                                                                          |
|                                         | SIOS LA SALLE SC:<br>DATOS PRINCIPALES PORTAL DE PAGOS<br>Referencia<br> |

6.- Introducimos los **datos de la tarjeta** (tarjetas bancaria) con la que vamos a pagar y damos **clic en el botón pagar.** 

AC

|                                                                           |                                                                                                    | Salle                                                       |                        |
|---------------------------------------------------------------------------|----------------------------------------------------------------------------------------------------|-------------------------------------------------------------|------------------------|
| OPERADORA DE CO                                                           | DLEGIOS LA SALLE SC:                                                                                          |                                                             | 18/12/2015 10:46:37 AM |
|                                                                           | DATOS PRINCIPALES                                                                                             | S PORTAL DE PAGOS                                           |                        |
| Folio<br>017-1<br>Concepto del pago<br>Importe a pagar<br>\$ 5,753.00 MXN | Referencia<br>017<br>COLEGIATURAS                                                                             |                                                             | (Section 2)            |
|                                                                           | FAVOR DE COMPLETA                                                                                             | AR LA INFORMACIÓN                                           |                        |
|                                                                           | *Nombre del titular:<br>*Número de tarjeta de crédito:<br>*Vigencia (mes/año):<br>*Código de Seguridad(CVV2): | Verified av MaterCan<br>VISA<br>12 V 2015 V<br>Ayuda        | ŧ                      |
| * Campos Obligatorios                                                     |                                                                                                    |                                                             |                        |
|                                                                           | Regrosar<br>Aviso de F<br>Recuerce habilitar las ventanas emerg                                               | Plagar<br>Privacidad<br>gente para www.adquirameeloo.com.mx |                        |

6.1.- Para pagar con Tarjetas American Express Introducimos los **datos personales y de la tarjeta**, en seguida damos **clic en el botón pagar.** 

| olio<br>Referencia                  | 1209014-1<br>1209014           |                                 | (Strange |
|-------------------------------------|--------------------------------|---------------------------------|----------|
| Concepto del pago<br>mporte a pagar |                                | COLEGIATURAS<br>\$ 5,670.86 MXN |          |
|                                     | FAVOR DE COMPLET               | AR LA INFORMACIÓN               |          |
|                                     | *Nombre del titular:           |                                 |          |
|                                     | *Apellidos del titular:        |                                 |          |
|                                     | *Dirección:                    |                                 |          |
|                                     | *Ciudad:                       |                                 |          |
|                                     | *Estado:                       |                                 |          |
|                                     | *Código Postal:                |                                 |          |
|                                     | *Número de tarjeta de crédito: |                                 |          |
|                                     | *Vigencia (Mes/Año):           | ······ • ····· •                |          |
|                                     | *Código de seguridad:          | Ayuda                           |          |
| * Campos Obligatorios               |                                |                                 |          |

7.- Se nos mostrará un resumen de los datos de la tarjeta, damos clic en el botón de continuar para ejecutar la operación.

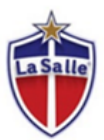

## OPERADORA DE COLEGIOS LA SALLE SC:

18/12/2015 10:52:50 AM

| DATOS PRINCIPALES PORTAL DE PAGOS                    |                                                                                                 |                                                    |             |
|------------------------------------------------------|-------------------------------------------------------------------------------------------------|----------------------------------------------------|-------------|
| Folio                                                | Referencia                                                                                      | Q                                                  | Territore . |
| 063-1                                                | 63                                                                                              |                                                    |             |
| Concepto del pago<br>Importe a pagar<br>\$ 11.00 MXN | COLEGIATURAS                                                                                    |                                                    |             |
|                                                      | RESUMEN TARJI                                                                                   | ETA DE CRÉDITO                                     |             |
|                                                      | Titular de la Tarjeta de Crédito:<br>Tarjeta:<br>Número de la Tarjeta:<br>Fecha de Vencimiento: | ALEJANDRO<br>VISA<br>415231******3468<br>12 / 2017 |             |
|                                                      | A la tarjeta de crédito se le realiza                                                           | ará un cargo por \$ 11.00 MXN                      |             |
|                                                      | ¿Desea c                                                                                        | continuar?                                         |             |

Regresar Continuar

Aviso de Privacidad Recuerde habilitar las ventanas emergentes para www.adquiramexico.com.mx 8.- **Dependiendo de nuestro banco** y de las alertas que tengamos configuradas en nuestra cuenta, se nos pedirán los filtros necesarios para poder realizar el pago en este ejemplo el banco nos envía un código de autorización al celular el cual debemos ingresar en la pantalla para poder efectuar el pago.

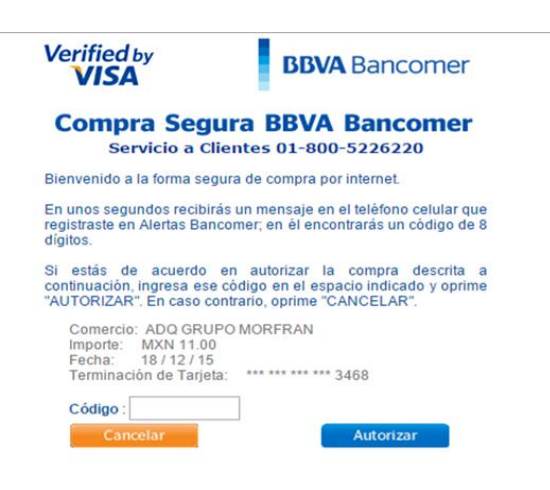

9.- Una vez procesado el pago, se nos mostrará el recibo por parte del banco para poder imprimirlo, en caso de no imprimirse por default se envía una copia al correo proporcionado.

| COMPROBANTE DE PAGO POR INTERNET (ORIGINAL)                                                                                                    | FOLIO DE PAGO: 30173270                                                                                                    |
|----------------------------------------------------------------------------------------------------|----------------------------------------------------------------------------------------------------|
| Fecha de pago: 03/12/2015 15/35 PM<br>Referencia: 1509003<br>Folio: 1509003-2<br>Concepto: COLEGIATURAS<br>Medio de pago: VISA/MASTERCARD<br>Número tarifat: 455828*****4581<br>Autorización: 059311<br>Afiliación: 4043959 |                                                                                                    |
| PAGARE NO NEGOC<br>Por este pagaré me obligo incondicionalmer<br>Este pagaré procede del contrato de apertura de                                                                                                    | BLE CON INSTITUCIONES DE CREDITO<br>a pagar la orden del Banco acreditable el importe de este título.<br>édito que el Banco acreditante y el Tarjetahabiente tienen celebrado. |

10.- Una vez finalizado el pago, damos clic en continuar para regresar a la página del colegio, este paso es muy importante para que el Plantel guarde la información de su pago

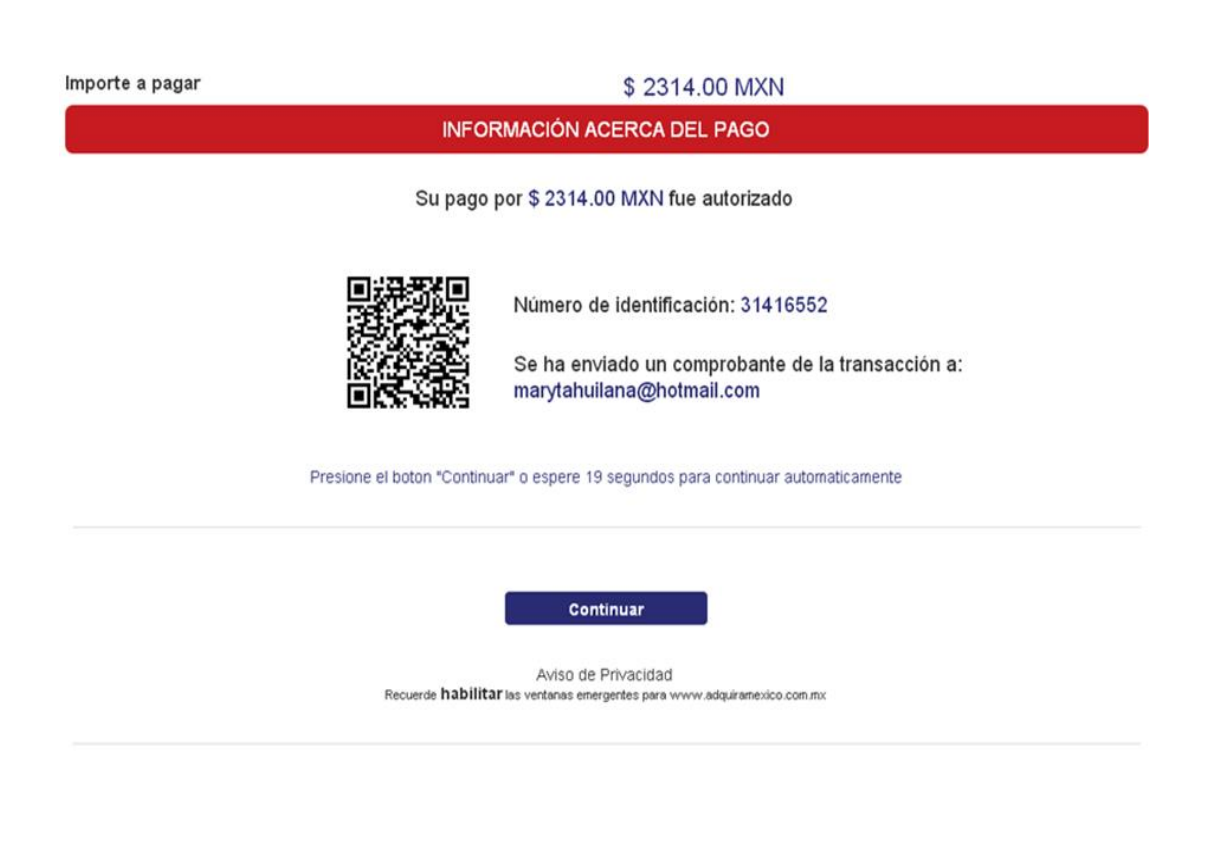

11.- Al finalizar el proceso, la página del colegio le mostrará este mensaje, lo que significa que el proceso se cumplió en su totalidad.

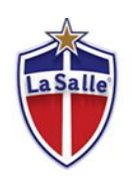

Resumen del pago en línea 2015-2016

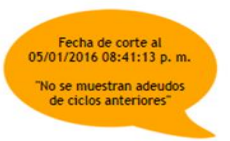

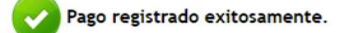

12.- En caso de que su pago no haya sido procesado por el banco, cuando regrese a la pagina del colegio se mostrará esta pantalla., que incluye el mensaje **"error al procesar su pago"** 

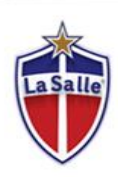

Error pago en linea 2015-2016

Fecha de corte al 05/01/2016 08:41:13 p. m. "No se muestran adeudos de ciclos anteriores"

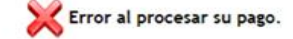

Una vez efectuado el pago, el sistema esperará a que el banco le avise del mismo. En lo que esto sucede, el sistema quitará el botón de Bancomer y mostrará en el estado de cuenta en el concepto que se haya pagado: **Pago efectuado, aprobación pendiente.** 

Puede realizar la misma operación para hacer otros pagos, donde aparezca el logo de Bancomer.

| Concepto              | Importe            | Recargos  | Subtotal    |
|-----------------------|--------------------|-----------|-------------|
| Colegiatura Octubre   | \$ 6,930.00        | \$ 485.10 | \$ 7,415.10 |
| Pago efectuado, apr   | robación pendiente | Total:    | \$ 7,415.10 |
| Colegiatura Noviembre | \$ 6,930.00        | \$ 0.00   | \$ 6,930.00 |
| BBVA                  |                    | Total:    | \$ 6,930.00 |
| Colegiatura Diciembre | \$ 6,930.00        | \$ 0.00   | \$ 6,930.00 |
| DBVA                  |                    | Total:    | \$ 6,930.00 |

13.- Si usted realizó un pago y no aparece el mensaje de aprobación pendiente, de clic en el logo de Bancomer, al hacer esto se abrirá la pagina del banco, donde estará el botón de continuar y poder regresar a la página del colegio para que finalice correctamente el proceso.

| Concepto              | Importe            | Recargos  | Subtotal    |
|-----------------------|--------------------|-----------|-------------|
| Colegiatura Octubre   | \$ 6,930.00        | \$ 485.10 | \$ 7,415.10 |
| Pago efectuado, ap    | robación pendiente | Total:    | \$ 7,415.10 |
| Colegiatura Noviembre | \$ 6,930.00        | \$ 0.00   | \$ 6,930.00 |
| DBVA<br>Kancorror     |                    | Total:    | \$ 6,930.00 |
| Colegiatura Diciembre | \$ 6,930.00        | \$ 0.00   | \$ 6,930.00 |
| DBVA<br>Management    |                    | Total:    | \$ 6,930.00 |

| Preparatoria Boulevares<br>Ciclo escolar 2015-2016<br>DMINISTRADOR PLATAFORMA | Avisos y<br>Circulares                               | + ×                       | Estado de<br>Cuenta                  | Calificaciones                                                     | <b>Galería</b>                                  | Utilidades                          | Configuración                                                                             | Salir |
|-------------------------------------------------------------------------------|------------------------------------------------------|---------------------------|--------------------------------------|--------------------------------------------------------------------|-------------------------------------------------|-------------------------------------|-------------------------------------------------------------------------------------------|-------|
| LaSalle                                                                       |                                                      | Estado                    | Estado de<br>S Mis pagos<br>Herramie | e Cuenta<br>5 en línea<br>Intas Pagos 01                           | 5-2016                                          | 10/1<br>No<br>d                     | Fecha de corte al<br>1/2015 12:36:49 p. m<br>se muestran adeudos<br>le cíclos anteriores" |       |
|                                                                               |                                                      |                           |                                      |                                                                    |                                                 |                                     |                                                                                           |       |
|                                                                               |                                                      | м                         | latricula:                           | Dado de "ALTA"                                                     | <b>.</b>                                        | Pagar otros se                      | ervicios                                                                                  |       |
|                                                                               | Nombre del Al                                        | N                         | latricula:                           | Dado de "ALTA"<br>Plantel                                          | Grado                                           | Pagar otros se<br>Gru               | ervicios<br>Ipo                                                                           |       |
|                                                                               | Nombre del Al                                        | N<br>Iumno                | latricula:<br>I<br>Preparat          | Dado de "ALTA"<br>Plantel<br>oria Boulevares                       | Grado<br>05                                     | Pagar otros se<br>Gru               | ervicios<br>Ipo<br>3                                                                      |       |
|                                                                               | Nombre del Al<br>Plan                                | N                         | latricula:<br>I<br>Preparat          | Dado de "ALTA"<br>Plantel<br>oria Boulevares<br>Beca               | Grado<br>05<br>Porcentaje                       | Pagar otros se<br>Gru<br>0<br>Fecha | apo<br>3<br>Beca                                                                          |       |
|                                                                               | Nombre del Al<br>Plan<br>(1) 10 Mes                  | N<br>lumno<br>es          | latricula:<br>I<br>Preparat          | Dado de "ALTA"<br>Plantel<br>oría Boulevares<br>Beca               | Grado<br>05<br>Porcentaje<br>0 %                | Pagar otros s<br>Gru<br>0<br>Fecha  | upo<br>3<br>Beca                                                                          |       |
|                                                                               | Nombre del Al<br>Plan<br>(1) 10 Mese<br>Fecha nacimi | N<br>lumno<br>es<br>iento | latricula:<br>Preparat<br>Prej       | Dado de "ALTA"<br>Plantel<br>oria Boulevares<br>Beca<br>nscripción | Grado<br>05<br>Porcentaje<br>0 %<br>Inscripción | Pagar otros se<br>Gru<br>0<br>Fecha | ppo<br>3 Beca<br>Anual                                                                    |       |

Para ver mis pagos efectuados nos posicionamos sobre estado de cuenta y en el submenú damos clic en Mis pagos en línea.

En esta pantalla se mostrarán todos los pagos realizados en la plataforma, mostrando su estatus **Pago en proceso o Pago aplicado.** 

Cuando se hace el pago, el mismo está en proceso, cuando se concilia con el banco el estatus cambia a **Pago aplicado** donde podremos descargar el recibo por parte de la institución, de que nuestro pago pasó correctamente y con esto completamos todo el proceso.

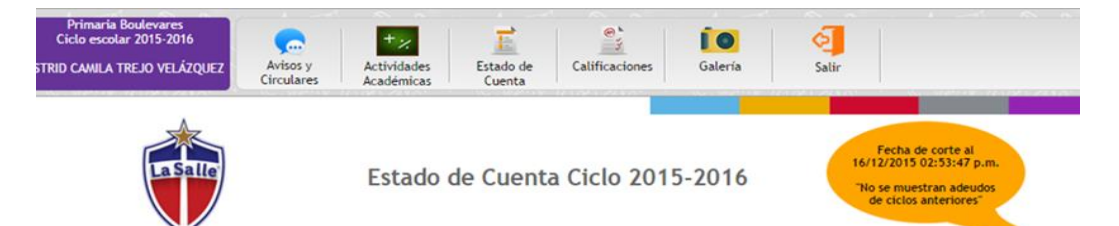

## Reporte de pagos en línea

| Fecha Pago                  | Tipo Pago | Referencia  | Importe      | Fecha<br>Operación | Importe<br>Operación | Dife<br>Imp | rencia<br>ortes | Estado<br>Pago    |
|-----------------------------|-----------|-------------|--------------|--------------------|----------------------|-------------|-----------------|-------------------|
| 03/12/2015<br>03:35:28 p.m. | debito    | 03-2        | \$ 11.60     | 04/12/2015         | \$ 11.60             | 5 (         | 0.00            | 🥥 Pago aplicado 🎬 |
|                             |           | Con         | cepto        |                    | importe              | Iva         | Total           |                   |
|                             |           | PRUEBA 10 P | ESOS CON IVA |                    | 10.00                | 1.60        | \$ 11.60        |                   |
| 03/12/2015<br>03:13:46 p.m. | credito   | 03-1        | \$ 11.95     | 04/12/2015         | \$ 11.95             | S (         | 0.00            | 🥥 Pago aplicado 🎇 |
|                             |           | Cond        | cepto        |                    | importe              | Iva         | Total           |                   |
|                             |           | PRUEBA 10 P | ESOS CON IVA |                    | 10.00                | 1.60        | \$ 11.60        |                   |

## Ejemplo de recibo que se muestra por parte de la institución

| OPERADORA DE COLEC<br>Colina de Jades No. 1 Bo<br>Naucalpan de Juárez Edo, de Méx.<br>R.F.C. OCS90                                                                                                    | GIOS LA SALLE, S.C.<br>valevares c.p. 53140<br>Tels. 1209-0526 5572-0188<br>062699/95 |        | Ī        |
|----------------------------------------------------------------------------------------------------|---------------------------------------------------------------------------------------|--------|----------|
| PLANTEL Primaria Boulevares<br>NOMBRE DEL ALUMNO<br>GRADO 05 GRUPO A<br>FECHA PAGO 03/12/2015 HORA PAGO 02/35/28 p.m. TIP<br>FECHA OPERACIÓN 2015-12/03 1/                                            | MATROUI<br>O PAGO TARJETA DEBITO - 4581<br>135:06.796000 NO. AUTORIZACK               | No. 2  |          |
| 00000000                                                                                                    |                                                                                       |        | TOTAL    |
| Concerio                                                                                                    | MPORTE RECAROOS                                                                       | in a   | IVIAL    |
|                                                                                                    |                                                                                       |        |          |
|                                                                                                    |                                                                                       | TOTAL: | \$ 11.60 |
| (ONCE PESOS 60100 M.N.)<br>Llave digitat d7b9ec84c9e0042bc4cabac2bM5c79d27a626/8                                                                                                    |                                                                                       |        |          |
| A - A PARTIR DEL DÍA 11 DE CADA MES SE COBRARA UN RECARGO DEL 74 MI<br>B EL ATRASO DE DOS COLEGIATURAS CAUSARA SUSPENSIÓN DEL ALUMINO<br>C EL PAGO DE ESTE RECIBO NO LO LIBERA DE ADEUDOS ANTERIORES. | ENSUAL.<br>Y DE TRES ADEUDOS CAUSARA BAJA                                             |        |          |